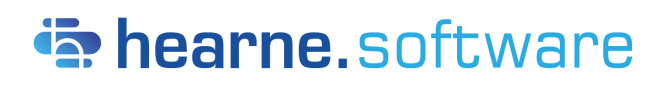

New Zealand Ph: +64 9 887 0820 www.hearne.software United States of America Ph: +1 (855) 451 3893 www.hearne.software

The SPSS experts in Australia and for students worldwide

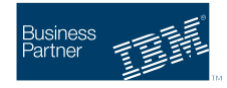

The IBM SPSS Statistics 30.0.0 comes to you with a new analysis procedure, extensions, feature enhancements, performance improvements, bug fixes, deprecation notice and security updates. This blog shall walk you through the main offerings of this latest version.

# **Bland Altman Analysis**

Bland-Altman analysis is a non-parametric method used to evaluate the agreement between two measurements. This analysis is commonly used to compare a new measurement method against another one or a reference standard. The method involves plotting the differences between the two measurements on the ordinate (Y) axis against the corresponding values on the abscissa (X) axis. The resulting plot is called a Bland-Altman plot.

The Bland-Altman plot shows the difference between the two measurements as a function of the mean value. Points that lie above the line indicate that the second measurement tends to be higher than the first, while points below the line indicate that the second measurement tends to be lower than the first.

To run the Bland Altman Analysis, go to Analyze > Descriptive Statistics > Bland Altman Analysis...

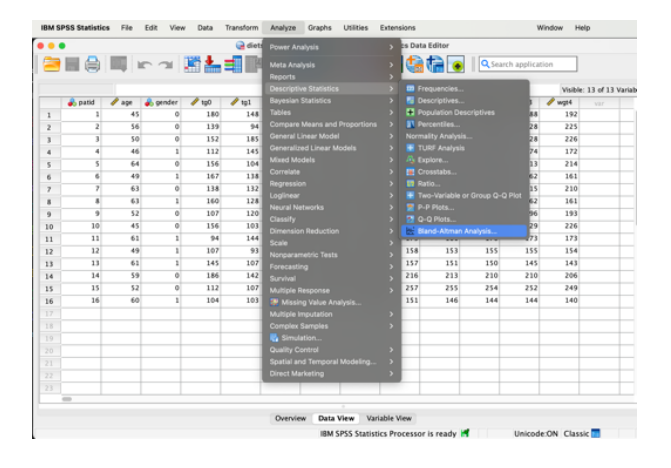

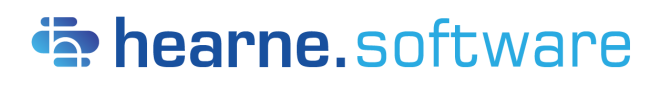

New Zealand Ph: +64 9 887 0820 www.hearne.software United States of America Ph: +1 (855) 451 3893 www.hearne.software

The SPSS experts in Australia and for students worldwide

#### Business Partner

# Normality Tests and Plots

Normality tests are used to determine whether a data set follows a normal distribution, and to assess the degree of departure from normality. Univariate normality tests check whether a single variable follows a normal distribution, while multivariate normality tests check whether multiple variables follow a joint normal distribution.

Normality analysis in the IBM SPSS Statistics 30.0.0, is added as a built-in extension which includes new, existing, and enhanced tests and plots, all in one place. You can download the Normality Analysis extension from the Extension Hub.

To use the Normality analysis tests and plots, go to Analyze > Descriptive Statistics > Normality Analysis

| es Tests and Plots Outliers<br>Multivariate Tests<br>Henze-Zirkler     |
|------------------------------------------------------------------------|
| Multivariate Tests<br>Henze-Zirkler                                    |
| Royston<br>Doornik-Hansen                                              |
| Energy E                                                               |
| Bootstrap Repetitions for Energy E:<br>1000                            |
| Multivariate Plots<br>Chi-Square Q-Q<br>Perspective (2 variables only) |
| Contour (2 variables only)                                             |
|                                                                        |

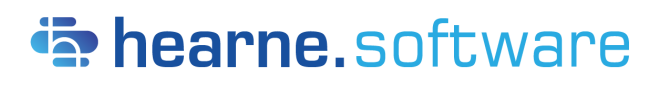

New Zealand Ph: +64 9 887 0820 www.hearne.software United States of America Ph: +1 (855) 451 3893 www.hearne.software

The SPSS experts in Australia and for students worldwide

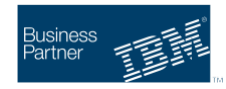

## Features enhancements

Dark Mode Feature: IBM SPSS Statistics 30.0.0 is now available in dark mode. In the settings, go to 'Look and feel', and select 'Dark Mode' from the drop-down menu.

|                               | Options                                                                                             |                                                                                                    |  |  |  |
|-------------------------------|----------------------------------------------------------------------------------------------------|----------------------------------------------------------------------------------------------------|--|--|--|
|                               | General Language Viewer Data Currency Output Charts Pivot Ta                                        | bles File Locations Scripts Multiple Imputations                                                                                                    |  |  |  |
|                               | Application Mode                                                                                    | Output                                                                                                    |  |  |  |
| IPM SDSS Statistics File Edit | Classic (syntax a dorput) Workobox                                                                  | Display '<.001' when significance value is less than .001                                                                                                    |  |  |  |
| IDM 3F33 Statistics File Eult | Variable Lists                                                                                      | (the observed value is preserved)                                                                                                    |  |  |  |
|                               | O Display labels Alphabetical<br>Display names O File                                               | Apply locale's digit grouping format to numeric values                                                                                                    |  |  |  |
| About IBM SPSS Statistics     | Measurement level                                                                                   | Unspray a reasing zero rol' decimal values                                                                                                    |  |  |  |
|                               |                                                                                                    | Measurement system: Inches                                                                                                    |  |  |  |
| Settings 9                    | Roles<br>To save time, some dialogs allow the use of predefined field roles to automatically assign | Notification:                                                                                                    |  |  |  |
| Settings m,                   | variables (hields) to lists in dialogs.                                                             | Call a service of the service of the |  |  |  |
|                               | Use custom assignments                                                                              | Windows                                                                                                    |  |  |  |
| Services >                    | Helen Helend Thurk                                                                                  | Look and feel:                                                                                                    |  |  |  |
|                               | maximum number of rineads                                                                           | SPSS Standard<br>Open syntax or worki SPSS Light                                                                                                    |  |  |  |
| Hide IBM SPSS Statistics # H  | O Automatic                                                                                         | Open only one datase Dark Mode                                                                                                    |  |  |  |
|                               | Number of threads: 10                                                                               | Display native macOS file dialogs                                                                                                    |  |  |  |
| Hide Others                   | Auto-Recovery                                                                                       |                                                                                                    |  |  |  |
| Show All                      | Enabled<br>Interval (in minutes) between saving files: 10 Number of restore                         | points to save: 5                                                                                                    |  |  |  |
|                               | Auto-Recovery file location: /Users/indirakumar/Library/Applicat                                    | ion Support/IBM/SPSS S Browse                                                                                                    |  |  |  |
|                               |                                                                                                    |                                                                                                    |  |  |  |
|                               | ? Apply                                                                                             | Cancel OK                                                                                                    |  |  |  |

Improvement on 4k HD Monitor for Windows: The Text scaling field that is added to the General settings, allows users to change the font size in high-resolution display monitors in Windows. This resolves the fuzziness of font while users view charts in high-resolution monitors.

| General Languag                                                                                                    | se Viewer Data Currency                                             | Output Charts                                                   | Pivot Tables | File Locations                                                                                                    | Scripts          | Multiple Imputations            | Syntax Editor | Privacy |   |
|----------------------------------------------------------------------------------------------------|---------------------------------------------------------------------|-----------------------------------------------------------------|--------------|----------------------------------------------------------------------------------------------------|------------------|---------------------------------|---------------|---------|---|
| Application Mode                                                                                                    |                                                                     |                                                                 |              |                                                                                                    | 0                | butput                          | -,            |         |   |
| Clagsic (Syntax & Output) O Workbook                                                                                                    |                                                                     |                                                                 |              | Ng scientific notation for small numbers in tables     Diggipay - COT when significance value is less than .001 (the     observed value is preserved)     Apply local's digt grouping format to numeric values     Disptay a leading grow for decimal values |                  |                                 |               |         |   |
| Variable   ists                                                                                                    |                                                                     |                                                                 |              |                                                                                                    |                  |                                 |               | _       |   |
| Display labels     O Alphabetical                                                                                                    |                                                                     |                                                                 |              |                                                                                                    |                  |                                 |               |         |   |
| O Disptry games Efe O Measurement level  Totas Time, some dialogs allow the use of predefined field roles to automatically assign variables (defails) to its in dialogs. O Use greeddend or lots O Use crusterin assignments |                                                                     |                                                                 |              |                                                                                                    |                  |                                 |               |         |   |
|                                                                                                    |                                                                     |                                                                 |              |                                                                                                    |                  | Measurement system:             | Inche         | IS      | ~ |
|                                                                                                    |                                                                     |                                                                 | 6            | Notification:<br>Bise viewer window<br>Sgroll to new output<br>Windows                                                                                                    |                  |                                 |               |         |   |
|                                                                                                    |                                                                     |                                                                 | ٧            |                                                                                                    |                  |                                 |               |         |   |
| Maximum Number of Threads                                                                                                    |                                                                     |                                                                 | L            | Look and feel:<br>Text scaling:                                                                                                    | SPSS Light ~     |                                 |               |         |   |
| <ul> <li>Automatic</li> </ul>                                                                                                    |                                                                     |                                                                 |              |                                                                                                    |                  | 70                              |               |         |   |
| O Number of threads:                                                                                                    |                                                                     | 4                                                               | 4            |                                                                                                    |                  | Open only one gataset at a time |               |         |   |
| Auto-Recovery                                                                                                    |                                                                     |                                                                 |              |                                                                                                    |                  |                                 |               |         |   |
| Enabled                                                                                                    |                                                                     |                                                                 |              |                                                                                                    |                  |                                 |               |         |   |
| Interval (in minute                                                                                                    | Interval (in minutes) between saving files: 10 Number of restore po |                                                                 |              | points to                                                                                                    | oints to save: 5 |                                 |               |         |   |
| Auto-Recovery file                                                                                                    | C:\Users\A                                                          | C:Users\Administrator\AppData\Roaming\/BM\SPSS Statistics\one\a |              |                                                                                                    |                  |                                 |               |         |   |
|                                                                                                    |                                                                     |                                                                 | OK Cano      | el Apply H                                                                                                    | нp               |                                 |               |         |   |

Redesigned status bar and enhanced toolbar icons

- The processor pane now has a new option to stop the processor if it is busy. In the event of a crash, you are prompted to confirm restarting the application.
- Click the active OMS Pane to trigger a confirmation dialog to stop the OMS processes.
- Click the filter pane and user confirmation is requested to remove any active filters
- If you have multiple open windows, click Designate Window to set a Syntax window, Output window, or Workbook window as the designated window.

#### New Zealand Hearne Software Group Limited Partnership PO Box 303025, North Harbour, North Shore, 0751, New Zealand GST 115 590 030

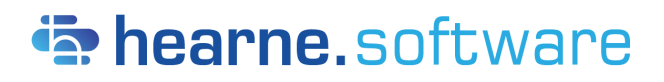

New Zealand Ph: +64 9 887 0820 www.hearne.software United States of America Ph: +1 (855) 451 3893 www.hearne.software

The SPSS experts in Australia and for students worldwide

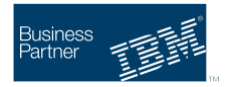

Changes in Store File To Repository option: Store File To Repository is available only for the drop-down file extension formats .sav and .zsav in distributed mode and single seat mode on Mac and Windows.

### New app icons in MAC

New app icons are launched for SPSS Statistics, Python, R, and Student Integrated version.

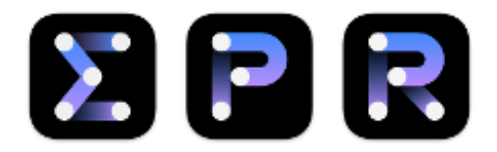

### **Deprecation**

Version 30.0.0 onwards, Open SSL 1.1 is deprecated and support for the version will be removed from future releases.

Apart from the above, IBM SPSS Statistics, version 30.0.0, also includes JRE & R upgrades and quite a few fixes.